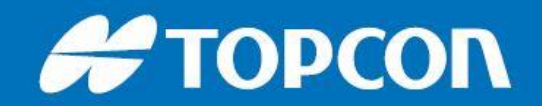

## Importing and Exporting Data to and from MAGNET Field: DS and PS

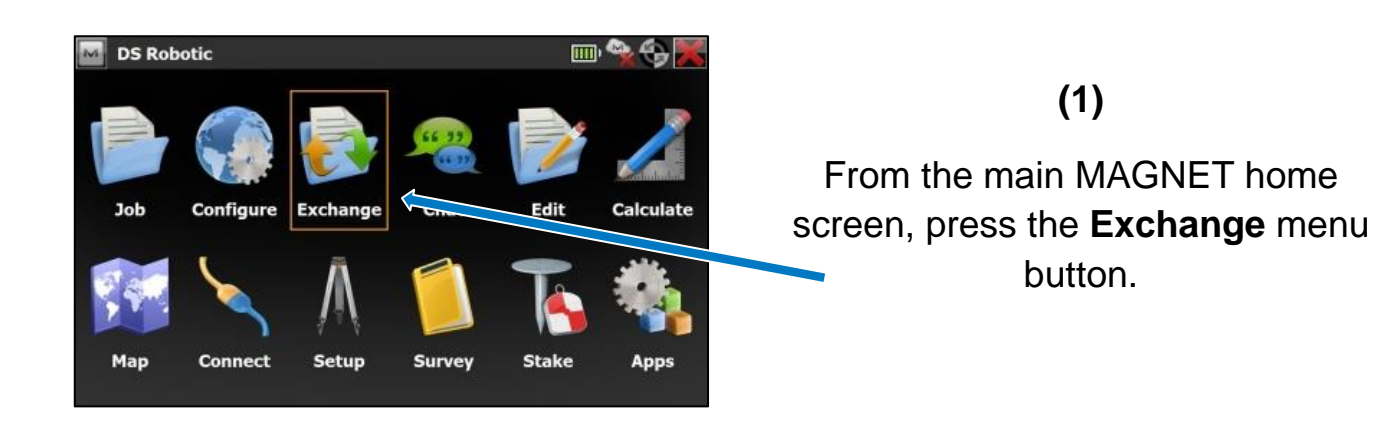

From here, select the preferred method of data transfer.

(2)

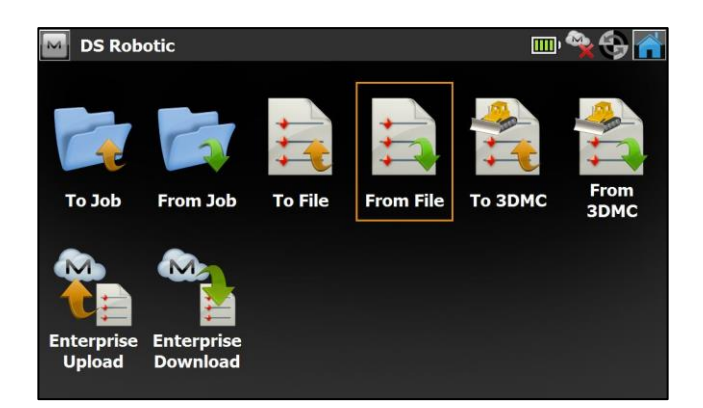

Survey and Setting-out data can be imported and exported via an open Magnet Field Job in two main ways:

• To/From Job

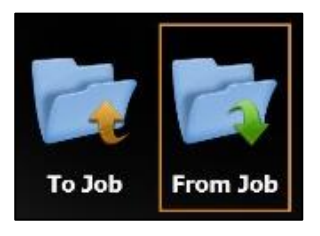

• To/From File

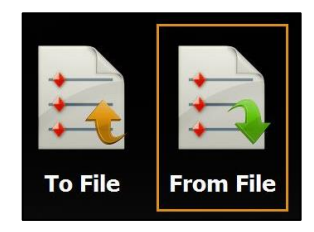

Exchange via 3D Machine Control and MAGNET Enterprise is not covered in this quick guide.

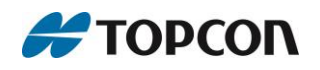

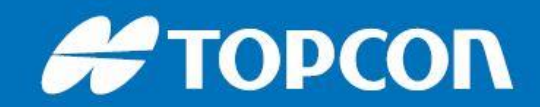

## **To/From Job**

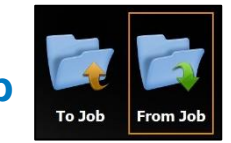

| M | Select Job                                                                                                    | ×                                                                                               |     | Select Job                                                                                                    |                                                                                                    |  |
|---|----------------------------------------------------------------------------------------------------|-------------------------------------------------------------------------------------------------|-----|----------------------------------------------------------------------------------------------------|----------------------------------------------------------------------------------------------------|--|
|   | Current Job: DS Robotic<br>Dob Name<br>Farm House<br>Survey 1<br>test<br>Default1<br>PS Robotic<br>Paced Ctake Test<br>C:\\Aiji Magnet Jobs | Created:<br>10/09/2015<br>09:23<br>Modified:<br>01/28/2016<br>08:20<br>Demo Test Dat (Farmhouse |     | Type MAGNET Field Jo<br>C:\Users\topcon<br>DSi test.mjf<br>Hiper V Test.mjf<br>Job.mjf<br>Localisation Test.m<br>PS Robotic.mjf<br>Name | bs (*.mjf)<br>2\Documents\MAGNET Field PC\Jobs<br>Road Stake Test.mjf<br>Sandhead.mjf<br>Survey 1.mjf<br>njf Etest.mjf |  |
|   |                                                                                                    |                                                                                                 | (1) |                                                                                                    |                                                                                                    |  |

If importing/exporting a **Job**, choose this from the list OR press **Browse** to search for an **.mjf** file.

Press the Green Tick to select the job.

### (2)

Specific survey data included within the job can be selected/de-selected prior to transfer if required.

Press the **Green Tick** to Import/Export the data.

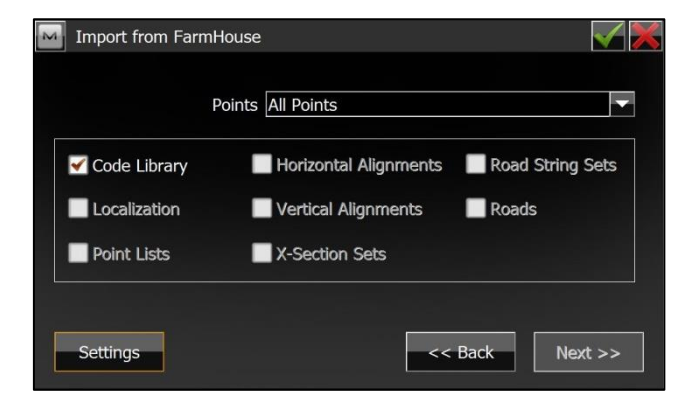

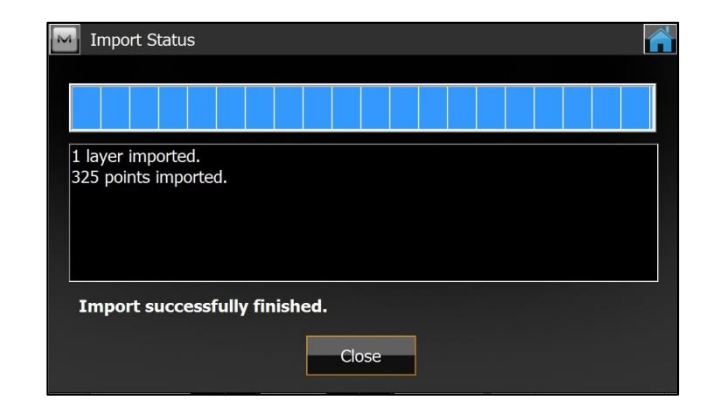

(3)

Survey data type and information is displayed once transfer has been successfully completed.

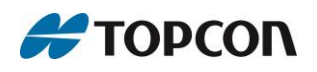

tel: 0845 4504300 email: techsupport@topconsokkia.co.uk web: www.topconpositioning.co.uk

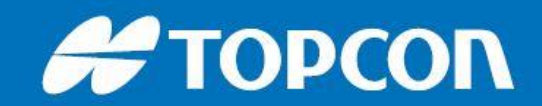

## **To/From File**

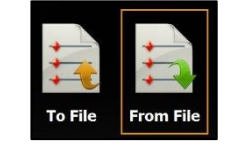

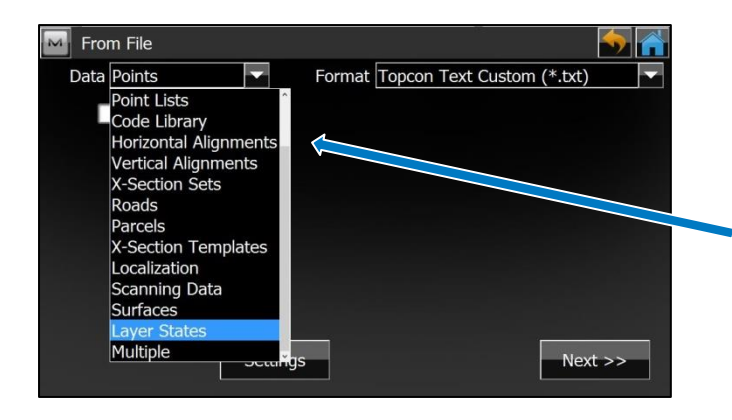

### (1)

First select the **Data type** to be transferred. This is done from the drop-down list on the left of the screen.

If more than one type is required, select **Multiple**.

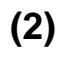

Select the **Format** of the file to be transferred.

Common **ascii**, **.csv**, **.dwg and .dxf** formats can be found on the drop-down list.

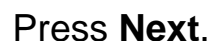

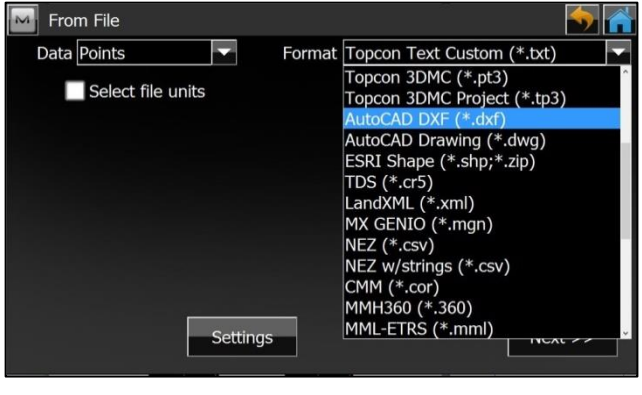

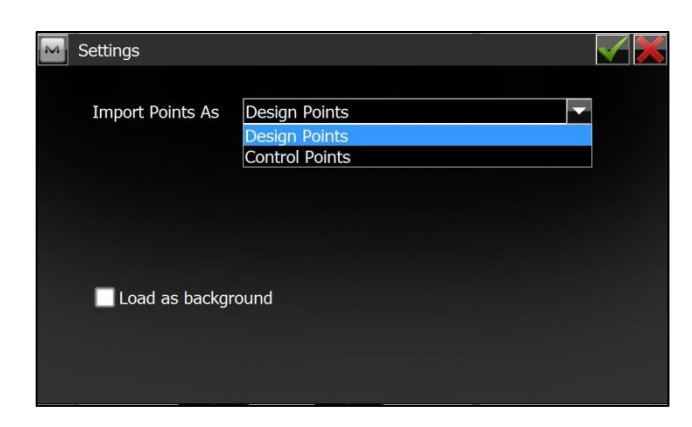

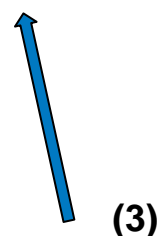

The option to import/export points as either **Design** or **Control** Points can be found under the **Settings** button.

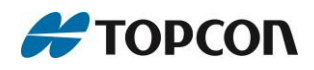

# Η ΤΟΡΟΟΛ

#### (4)

Depending on the format selected, different options to **Edit** the import/export data file style are available on the next screen.

Press the Green Tick to confirm.

| M Text File Forma  | at                |      |        |         |
|--------------------|-------------------|------|--------|---------|
| Delimiter<br>Space | Comma             | Tabs | Other  |         |
| Header in fi       | rst row           |      |        |         |
| File Style         |                   |      |        |         |
| Name,E(Lon),       | N(Lat),Elev,Codes |      |        |         |
| Delete             | Edit              | Add  |        |         |
|                    |                   | <<   | < Back | Next >> |

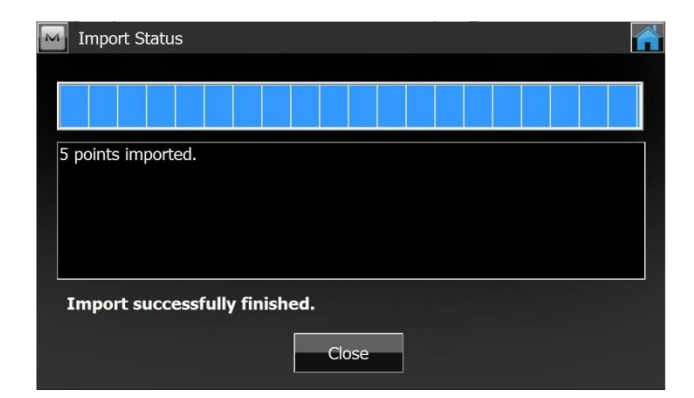

(5)

Survey data type and information is displayed once transfer has been successfully completed.

Imported data can be viewed and verified prior to fieldwork/staking-out by using the **Edit** button and selecting the required feature parameters from the menu.

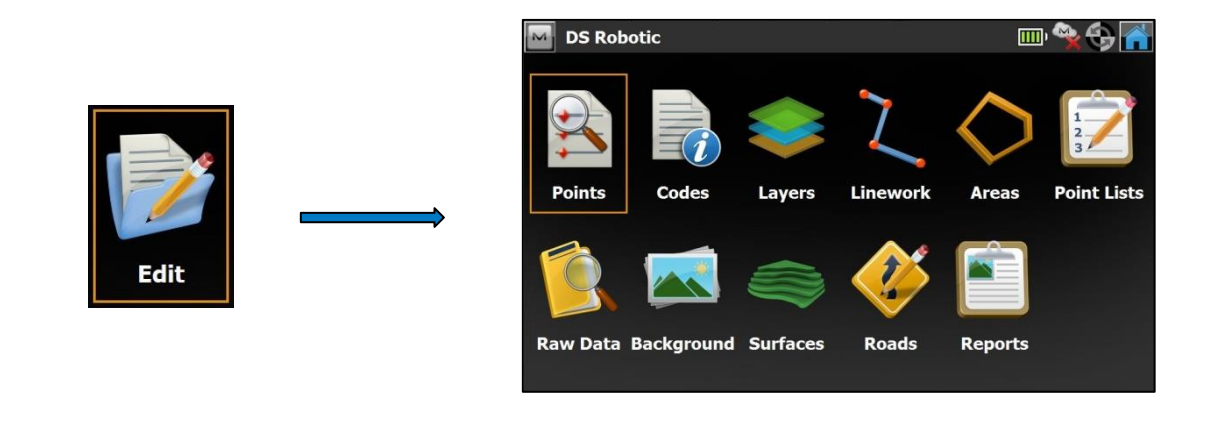

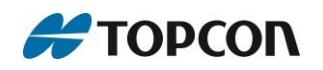

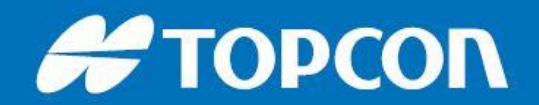

When importing and exporting data it is important to check that the coordinates are displayed correctly (whether **P**, **E**, **N**, **Z** or **P**, **N**, **E**, **Z**) and that the correct Projection or Localization for the job has been set.

Coordinate display order can be changed in the **Display** submenu within the **Configure** screen. Changes will affect all points and can be observed within the **Edit Points** menu.

|           |         | Display           |                                                    | 💉 🗡 |
|-----------|---------|-------------------|----------------------------------------------------|-----|
|           |         | Coord Type        | Ground                                             |     |
|           |         | Plane Coord Order | Easting,Northing,Height                            |     |
|           | ⇒ 💆 –   | Geod. Az. Origin  | Northing,Easting,Height<br>Easting,Northing,Height |     |
|           |         | Direction         | Azimuth                                            |     |
| Configure | Display | CL Position       | 12+34.000                                          |     |
|           |         |                   |                                                    |     |

Ensure the correct **Projection**, **Datum** or **Localization** for the job is set by entering the **Coordinate System** sub-menu within the **Configure** screen. If necessary amend via the drop-down lists and verify by pressing the **Green Tick**.

|           |           | Coordinate Syste | em                                |   | - 🖌 🔀 |
|-----------|-----------|------------------|-----------------------------------|---|-------|
|           |           | Projection       | <none></none>                     |   |       |
|           |           |                  | UKO-OSTN02<br>SPAIN-30 UTM ETRS89 |   |       |
|           |           | Datum            | <none></none>                     | • |       |
|           |           | ⇒                |                                   |   |       |
|           |           | Geoid Model      | <none></none>                     |   |       |
| Configure | Coord Sys |                  |                                   |   |       |
|           |           |                  |                                   |   |       |

Be aware that exporting via **.csv** file from MAGNET Field will result in the format **P**, **N**, **E**, **Z** within the saved spreadsheet.

Import/export via Topcon Text Custom **.txt** format (step 4 above) allows the user to customise coordinate order and add new file styles to fit their requirements.

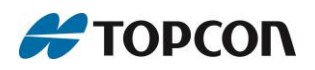